|                       |                                                    |                                       | Select                   | Field in Record Format                                                                                 |  |  |  |
|-----------------------|----------------------------------------------------|---------------------------------------|--------------------------|----------------------------------------------------------------------------------------------------|--|--|--|
| Datal<br>Lil<br>Recon | base file<br>brary<br>rd Format                    | <br><br>                              | . :<br>. :<br>. :        | QAFCPFDDTA<br>QGPL<br>PRODMASTER                                                                       |  |  |  |
| Type<br>1=S           | pe option, press Enter.<br>1=Select                |                                       |                          |                                                                                                    |  |  |  |
| Opt<br>1              | Field<br>NAME<br>CODE<br>NATION<br>PRICE<br>AMOUNT | Length<br>15<br>8<br>15<br>3,0<br>4,0 | Type<br>C<br>C<br>P<br>P | Text<br>Product name<br>Product code<br>The country name developed<br>Product price<br>Amount of stock |  |  |  |
| F5=Re                 | efresh F                                           | 11=Select                             | reserv                   | ed variable F12=Cancel                                                                                 |  |  |  |

You can select the field in a record format by typing a 1 (Select) in the Opt column.

## **Example Actions:**

- 1. Type 1 in the *Opt* column beside NAME.
- 2. Press the Enter key.

The Define Text Detail display appears again with the selected field name in the *Text data* prompt.

| Define Text Detail                            |                                                                                                    |                                                                                                    |     |  |  |  |  |
|-----------------------------------------------|----------------------------------------------------------------------------------------------------|----------------------------------------------------------------------------------------------------|-----|--|--|--|--|
| Mark: *T003                                   | Measurement method:                                                                                | Row/Column                                                                                                    |     |  |  |  |  |
| Type choices, press Enter                     |                                                                                                    |                                                                                                    |     |  |  |  |  |
| Position:<br>Across<br>Down<br>Text data      | $\begin{array}{cccc} \cdot & \cdot & 13 \\ \cdot & \cdot & 3 \\ \cdot & \cdot & \cdot \end{array}$ | 1-999<br>1-999                                                                                                    |     |  |  |  |  |
| Element                                       | 1<br>θ<br>×DEFAULT<br>Ν                                                                            | F4 for list<br>Name<br>1=Horizontal, 2=Vertical<br>0, 90, 180, 270<br>*DEFAULT, 1=Blue, 2=Red<br>3=Magenta, 4=Green, 5=Cyan<br>6=Yellow, 7=Brown, 8=Black<br>Y=Yes, N=No |     |  |  |  |  |
| Overstrike                                    |                                                                                                    | Character M                                                                                                    | ore |  |  |  |  |
| F3=Exit F4=Prompt F5=<br>F10=Edit numeric F12 | Refresh F6=Change n<br>=Cancel                                                                     | neasurement method                                                                                                    |     |  |  |  |  |